## curon 操作案内\_家族アカウントの作成・利用\_

14:39

all au 穼

★ 設定

アカウント設定

プロフィール設定

テスト通話

タップ

クレジットカード情報

3

18:09

ログアウト

「プロフィール設定」を

4

III SoftBank 4G

クロン 花子(d1rui)

2

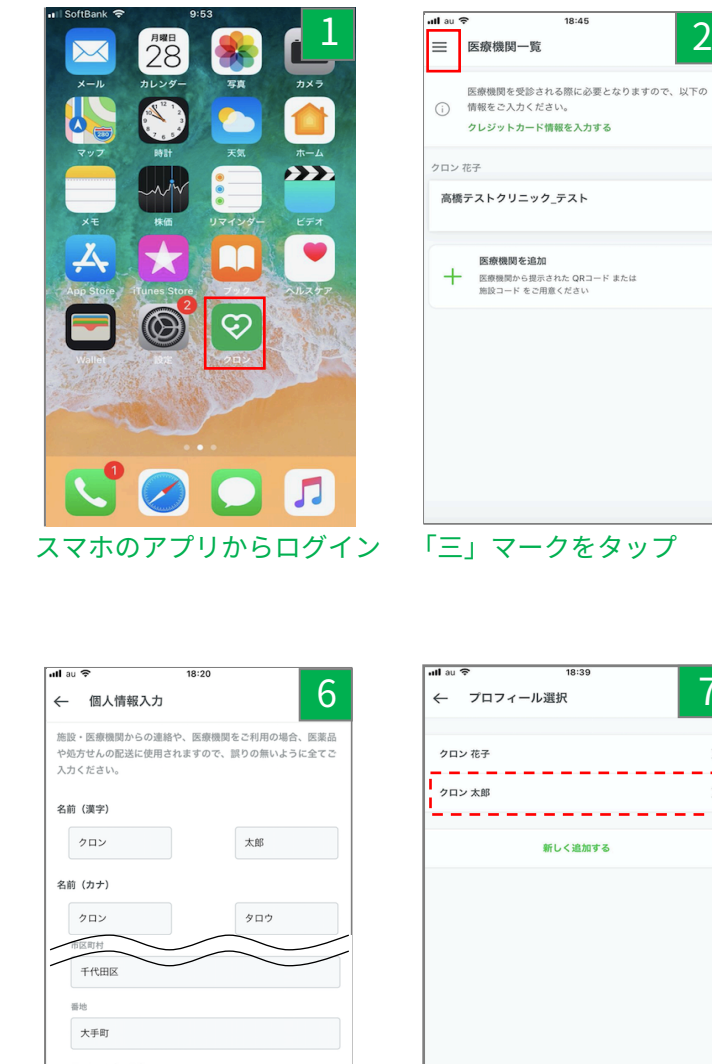

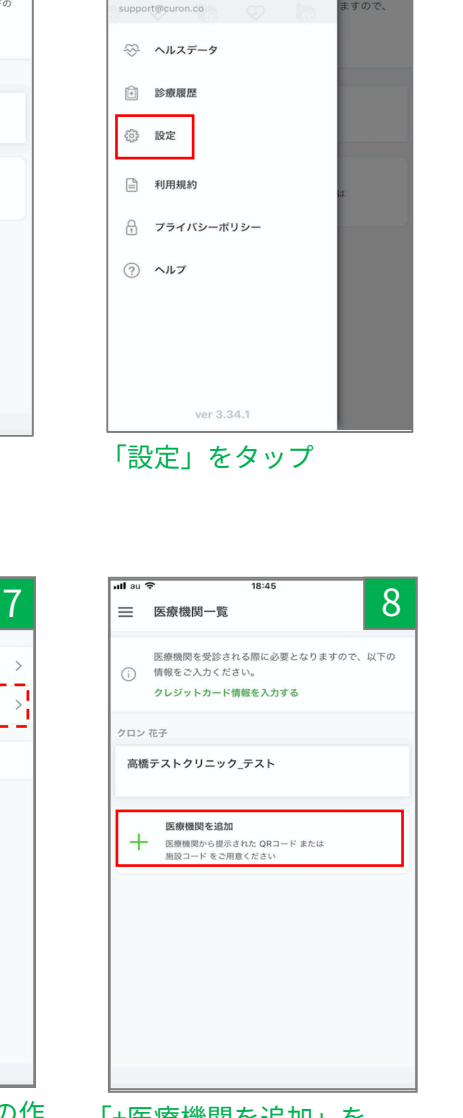

| 入医療機関を追加             | 9 |
|----------------------|---|
|                      |   |
| 분운원                  |   |
| 「花花」                 |   |
|                      |   |
| 医療機関コードを入力<br>abc123 |   |
|                      |   |
| 検索                   |   |
|                      |   |
|                      |   |
|                      |   |

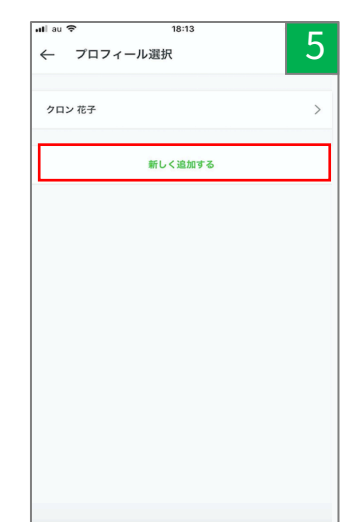

「新しく追加する」を タップ

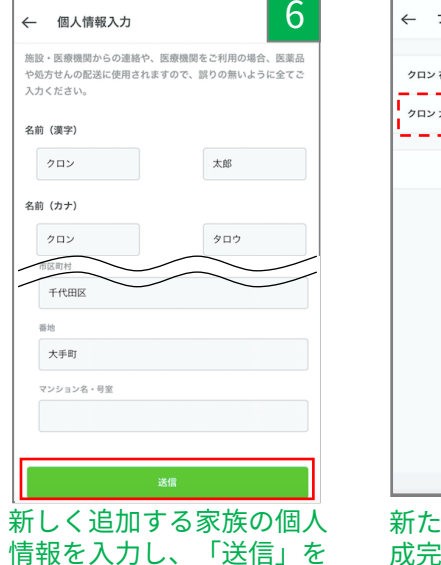

タップ

※電話番号・郵便番号は

ハイフンなしで入力

新たに家族アカウントの作 成完了

「+医療機関を追加」を タップ

たは4桁の医療機関コー ドを入力し、「検索」を タップ

| ← 同意書                                                                     |                                                                                                    | 10                                                                   |
|---------------------------------------------------------------------------|----------------------------------------------------------------------------------------------------|----------------------------------------------------------------------|
| Dummy Clinic<br>院長殿                                                       |                                                                                                    |                                                                      |
| 私は、貴院が登録し<br>けるにあたり、下記                                                    | っている「curon」における<br>己の事項につき同意します。                                                                       | 5各種サービスを受                                                            |
| <ol> <li></li></ol>                                                       | >イン診療や処方医薬品等の<br>on』でのサービスに関連す<br>「る株式会社MICINに提供さ<br>青報保護方針を定め、個人情<br>社MICINにおける個人情報の<br>級保護方針 を御覧ください | の配送等のサービス<br>する私の診療情報が<br>されること(株式会<br>青報保護法を遵守し<br>の利用目的等に関し<br>い。) |
| <ol> <li>② 私に対する医動<br/>が別途同意した場合<br/>診療情報が「curos<br/>同で活用されること</li> </ol> | 〒の提供のために貴院が必到<br>hr 「curon」でのサーヒ<br>h」に登録している他の医療<br>た                                                 | 要と判断し、かつ私<br>ごスに関連する私の<br>原機関に提供され共                                  |
|                                                                           |                                                                                                    |                                                                      |
|                                                                           |                                                                                                    |                                                                      |

同意書を確認し、 「同意

する」をタップ

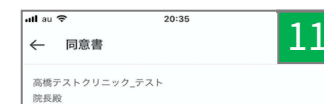

私は、貴院が登録している「curon」における各種サービスを受 けるにあたり、下記の事項につき回意します。

① 資配からオンライン診療や処方医薬品等の配法等のサービス を受けるため「curon」でのサービスに関連する私の診療情報が 「curon」を選びする社会会社MOINEで載されること (株式会 社MICINは、個人情報保護方針を定め、個人情報保護法を遵守し ています。株式会社MICINにおける個人情報の利用目的等に関し よしては、個人情報保護方針を留気 ださい。)

② 私に対する医療の提供のために貴院が必要と判断し、かつ私 が別途同意した場合に、「curon」でのサービスに関連する私の 診療情報が「curon」に登録している他の医療機関に提供され共 同で活用されること

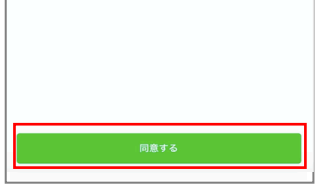

同意書を確認し、「同意す る」をタップ

| utlau 1 | <del>ک</del> ۱۹:50 <sup>۹</sup>                                               |
|---------|-------------------------------------------------------------------------------|
| =       | 医療機関一覧                                                                        |
| ī       | 医療機関を受診される際に必要となりますので、以下の<br>情報をご入力ください。<br>クレジットカード情報を入力する                   |
| クロン     | 太郎                                                                            |
| 高橋      | テストクリニック_テスト                                                                  |
| クロン     | 花子                                                                            |
| 高楼      | 〒ストクリニック_テスト                                                                  |
| +       | <ul> <li>医療機関を追加</li> <li>医療機関から脱示された QRコード または<br/>施設コード をご用意ください</li> </ul> |
|         |                                                                               |
|         |                                                                               |
|         |                                                                               |

同じアカウント(メールアドレ ス・パスワード)で、家族が医 療機関を受診できます

| ullau 🗢      | 19:28    |
|--------------|----------|
| ← 受診者情報選     | 択        |
| 診察を受ける患者様を選  | 択してください。 |
| クロン 花子 🔻     |          |
| 名前(漢字)       |          |
| クロン          | 花子       |
| 名前 (カナ)      |          |
| クロン          | ハナコ      |
| 電話番号         |          |
| 03-4577-9060 |          |
| 生年月日         |          |
| 2019-01-27   |          |
| 性別           |          |
| 男性           |          |
| 郵便番号         |          |
| 100-0004     |          |
| 住所           |          |
| 都道府県         |          |
| 東京都          |          |
| 市区町村         |          |
| 「患者▼」        | をタップ     |

12

| ullau 중<br>← 受診考情報選択 | 19:28          | 13         |
|----------------------|----------------|------------|
| (一) 文部省 同報(因)(       |                | <b>T</b> O |
| 診察を受ける患者様を選択し        | ってください。        |            |
| クロン 花子 💌             |                |            |
| 名前(漢字)               |                |            |
| クロン                  | 花子             |            |
| 名前 (カナ)              |                |            |
| クロン                  | ハナコ            |            |
| 電話番号                 |                |            |
| 03-4577-9060         |                |            |
| 生年月日                 |                |            |
| 2019-01-27           |                |            |
| キャンセル                |                | 決定         |
|                      |                |            |
|                      |                |            |
| 2                    | ロン太郎           |            |
| 2                    | ロン 16丁<br>F規登録 |            |
|                      |                |            |

## 受診患者を選択し、「決定」 をタップ

| ull au 🗢 18:20                                  | 1                              |
|-------------------------------------------------|--------------------------------|
| ← 個人情報入力                                        | 12                             |
| 施設・医療機関からの連絡や、医療<br>や処方せんの配送に使用されますの<br>入力ください。 | 機関をご利用の場合、医薬品<br>で、誤りの無いように全てご |
| 名前 (漢字)                                         |                                |
| クロン                                             | 太郎                             |
| 名前(カナ)                                          |                                |
| クロン                                             | タロウ                            |
| 市区町村                                            | $\sim$                         |
| 千代田区                                            | $\smile$                       |
| 晋地                                              |                                |
| 大手町                                             |                                |
| マンション名・号室                                       |                                |
|                                                 |                                |
|                                                 |                                |
| 送信                                              |                                |

## 「送信」をタップ

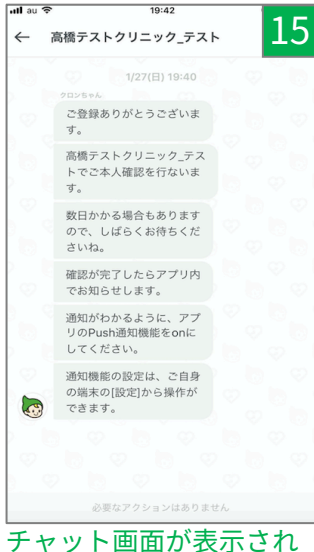

たら、登録完了医療機関 の確認待ち